#### **NSPIRES** guide: Inviting and removing team members

This will all be from the point of view of a prospective principal investigator who invites a team member but then must remove her because she did not commit by the deadline. I have already created the proposal. I login, select proposals, and select the proposal I am working on and choose proposal team. At first I have no team members so I clicked the grey "Add Team Member" button at the upper

| Team Members                                                                                                    |            |                       |                |          |                       |                           |         |
|----------------------------------------------------------------------------------------------------|------------|-----------------------|----------------|----------|-----------------------|---------------------------|---------|
| Name                                                                                                    | Role       | Date                  | Assigned       | Email    |                       | Relationship<br>Confirmed | Options |
| Optional Team Member Role(s): Co-I, Co-I/Co-PI (non-US organization only), Co-I/Institutional PI, Co-I/Science<br>PI, Collaborator, Consultant, Graduate/Undergraduate Student, Other Professional, Postdoctoral Associate |            |                       |                |          |                       |                           |         |
| right, which brings me to the s                                                                                                    |            |                       |                |          | me to the se          | earch                     |         |
| Search for Member                                                                                                    |            |                       |                |          |                       |                           |         |
| First Name                                                                                                    | a: Jamie   |                       | Options: Begin | s With 🗦 | window where I car    | n find anyon              | ie in   |
| Last Name                                                                                                    | Elsila     |                       | Options: Begin | s With 🛟 |                       | -                         |         |
| Email:                                                                                                    |            |                       | Options: Begin | s With 🛟 | NSPIRES. I put in t   | he name of                | the     |
| Sea                                                                                                    | rch        | Cancel                |                |          | person I am seeking   | g, click the              | yellow  |
| Search                                                                                                    | Results    |                       |                |          | search button, and    | it provides r             | ne with |
| Na                                                                                                    | me         | Email                 |                |          |                       | -                         |         |
| <li>Jar</li>                                                                                                    | nie Elsila | Jamie.Elsila@nasa.gov |                |          | a list of candidates. | In this case              | e there |

is only one, but select the one you

want and click the yellow continue button. Now that I have invited a team member I answered the U.S. Gov't Agency and International questions, and

Search

| Assig                             | n Role / Pr                                                                                                    | ivileg                   | es       |                                              |  |  |
|-----------------------------------|----------------------------------------------------------------------------------------------------|--------------------------|----------|----------------------------------------------|--|--|
| Assign                            | ed Roles and                                                                                                    | Privil                   | eges     |                                              |  |  |
| Role:                             | Co-I                                                                                                    |                          |          | \$                                           |  |  |
| *                                 | (** denotes re                                                                                                  | equired                  | role for | this proposal)                               |  |  |
| Privilege                         | 9                                                                                                    | None                     | View     | Edit                                         |  |  |
| Proposa                           | I Summary                                                                                                    | 0                        | 0        | •                                            |  |  |
| Busines                           | s Data                                                                                                    | 0                        | •        | 0                                            |  |  |
| Budget                            |                                                                                                    | 0                        | 0        | •                                            |  |  |
| Program                           | n Specific Data                                                                                                 | 0                        | •        | 0                                            |  |  |
| Team Members                      |                                                                                                    | 0                        | •        | 0                                            |  |  |
| Proposal Attachments              |                                                                                                    | 0                        | •        | 0                                            |  |  |
| U.S. G                            | overnment A                                                                                                    | gency                    | & Inte   | rnational Participation                      |  |  |
| Is this p<br>project a<br>Governr | erson participatii<br>as an employee o<br>nent? *                                                               | ng in this<br>of the U.S | s<br>5.  | • Yes O No                                   |  |  |
|                                   |                                                                                                    |                          |          | If yes, select U.S. Government agency:       |  |  |
|                                   |                                                                                                    |                          |          | NASA Goddard Space Flight Center             |  |  |
|                                   |                                                                                                    |                          |          | If yes, enter total dollar amount requested: |  |  |
|                                   |                                                                                                    |                          |          | 15000                                        |  |  |
| Is this project a                 | erson participations an employee of the second second second second second second second second second second s | ng in this<br>of a forei | s<br>gn  | O Yes 💿 No                                   |  |  |

Cancel

define what she can do by assigning her roles and privileges. In this case I made Dr. Elsila a Co-Investigator with the ability to edit the proposal summary and the budget, because I want her to enter her budget info and to correct my abstract, but at the moment I have not given her the capacity to add other team members, or to upload a new proposal document. OK, now that I have added her and defined her role, Dr. Elsila appears in the proposal team.

## **View Proposal Team**

Proposal Title: Testing the theory of Sagan's "floaters", "Sinkers" and "Hunters" on gas giant planets.

| PI                      |      |                  |                              |                           |         |
|-------------------------|------|------------------|------------------------------|---------------------------|---------|
| Name                    | Role | Date<br>Assigned | Email                        |                           |         |
| <u>Max</u><br>Bernstein | PI   | 07/21/2009       | mbernstein@mail.arc.nasa.gov |                           |         |
| Team Members            |      |                  |                              |                           |         |
| Name                    | Role | Date<br>Assigned | Email                        | Relationship<br>Confirmed | Options |
| <u>Jamie</u><br>Elsila  | Co-I | 07/22/2009       | Jamie.Elsila@nasa.gov        | [unconfirmed]             | Delete  |

Now that is done I go to the "View Proposal" screen. If I click the check elements button, it gives me warnings and errors. I have two warnings and one error. **View Proposal** 

Title: Testing the theory of Sagan's "floaters", "Sinkers" and "Hunters" on gas giant planets.

Solicitation Announcement: <u>NNH09ZDA001N-EXOB: Astrobiology: Exobiology and Evolutionary</u> <u>Biology</u>

| Proposal No.:   | TBD on Submit               | Submitting    | NASA AMES RESEARCH                |
|-----------------|-----------------------------|---------------|-----------------------------------|
| PI:             | Dr. Max Bernstein           | Organization: | CENTER<br>MOFFETT FIELD MS 200-1  |
| Submittal Type: | Electronic Submissions Only |               | MOUNTAIN VIEW, CA                 |
| Proposal Due:   | 09/25/2009, 11:59PM EDT     |               | 94035-0000                        |
| Status:         | Linked                      |               | DUNS #: 009231648-<br>CAGE: 35SG8 |

Check Elements

#### **Proposal Cover Page**

| Element                         | Updated                                        | Status |  |  |  |  |
|---------------------------------|------------------------------------------------|--------|--|--|--|--|
| <u>Proposal</u><br>Summary      | Last updated: 07/21/2009, Dr. Max P. Bernstein | ✓      |  |  |  |  |
| <u>Business</u><br>Data         | Last updated: 07/21/2009, Dr. Max P. Bernstein | 1      |  |  |  |  |
| <u>Budget</u>                   | Last updated: 07/21/2009, Dr. Max P. Bernstein | 1      |  |  |  |  |
| <u>Program</u><br>Specific Data | Last updated: 07/21/2009, Dr. Max P Bernstein  | 1      |  |  |  |  |
| <u>Proposal</u><br><u>Team</u>  | Last updated: 07/22/2009, Dr. Max P. Bernstein | ×      |  |  |  |  |

Clicking on the yellow ! for business data shows me the following warning:

Proposed End Date must equal the Period End Date of the last budget period.

Clicking on the yellow ! for budget data shows me the following warnings:

# All Period Start/End Dates must be defined.

# Budget is not complete for all fiscal years.

I am going to ignore them. All of these warnings are apparently because I entered a one budget only, where up to four years are possible. That's OK, it was intentional, and besides a warning does not stop submission.

For Proposal Team I have the following warnings:

Il required Current and Pending Support documents must be uploaded.

#### All required Biographical Sketch documents must be uploaded.

I'll ignore these too because this is a ROSES proposal; SMD wants only one document and these warnings will go away soon for science proposals.

### But this error requires my urgent crucial attention:

#### X Team Member Relationship Missing. Please provide Organizational Relationships for all Team Members.

"Team Member Relationship Missing" means that even though she got an automated email from NSPIRES my Co-I has not gone online to confirm that she is participating. Tell your team members to go and confirm online early. After August 8 2009 this error will mean that a proposal cannot be submitted. You may be able to release to org, but it cannot be submitted. You can ignore warnings at your peril, but don't ever ignore a error (red X).

If, despite your best efforts to reach her, she has not confirmed her participation online by the time the proposal is released to org I can remove her from the proposal. Follow the links to proposal team, and in the same place where we added new team members we see it says [unconfirmed] next to her name. We can choose the option to delete a team member, on the right.

#### **Team Members**

Role

Co-I

Name Jamie Elsila

Assigned

Date

Email 07/22/2009

Jamie.Elsila@nasa.gov

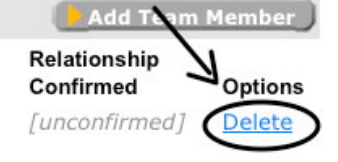

If you choose delete it will ask if you are sure. You will get a chance to cancel...

WARNING: You have selected to remove the following person from the Team Members. If this is correct, select "Delete" to confirm. Select "Cancel" to return to the previous screen.

**Delete Team Member** 

But if you click the yellow "Delete" button at the bottom of the screen then that team member will be removed from your list. Now if you check elements again the error will be gone and you can release your proposal to org so it can be submitted. You will probably need to revise the proposal to remove this team member in the text, or the contradiction may raise some questions, but at least you can submit your proposal. Good luck.